ООО Бурсофтпроект

ПК «Планирование бурения»

Руководство пользователя

## Установка и запуск программы

Для установки программы необходимо скопировать папку «Планирование бурения» в любое место на компьютере

Для запуска демо-версии используется файл DrillPlan\_d.exe

Для запуска необходимо наличие HASP-ключа ООО «Бурсофтпроект»

Драйвер для HASP-ключа можно скачать с сайта ООО «Бурсофтпроект» по ссылке <u>http://www.burproject.ru/files/HASPUserSetup.rar</u>

Для установки драйвера требуются администраторские права

# Интерфейс программы

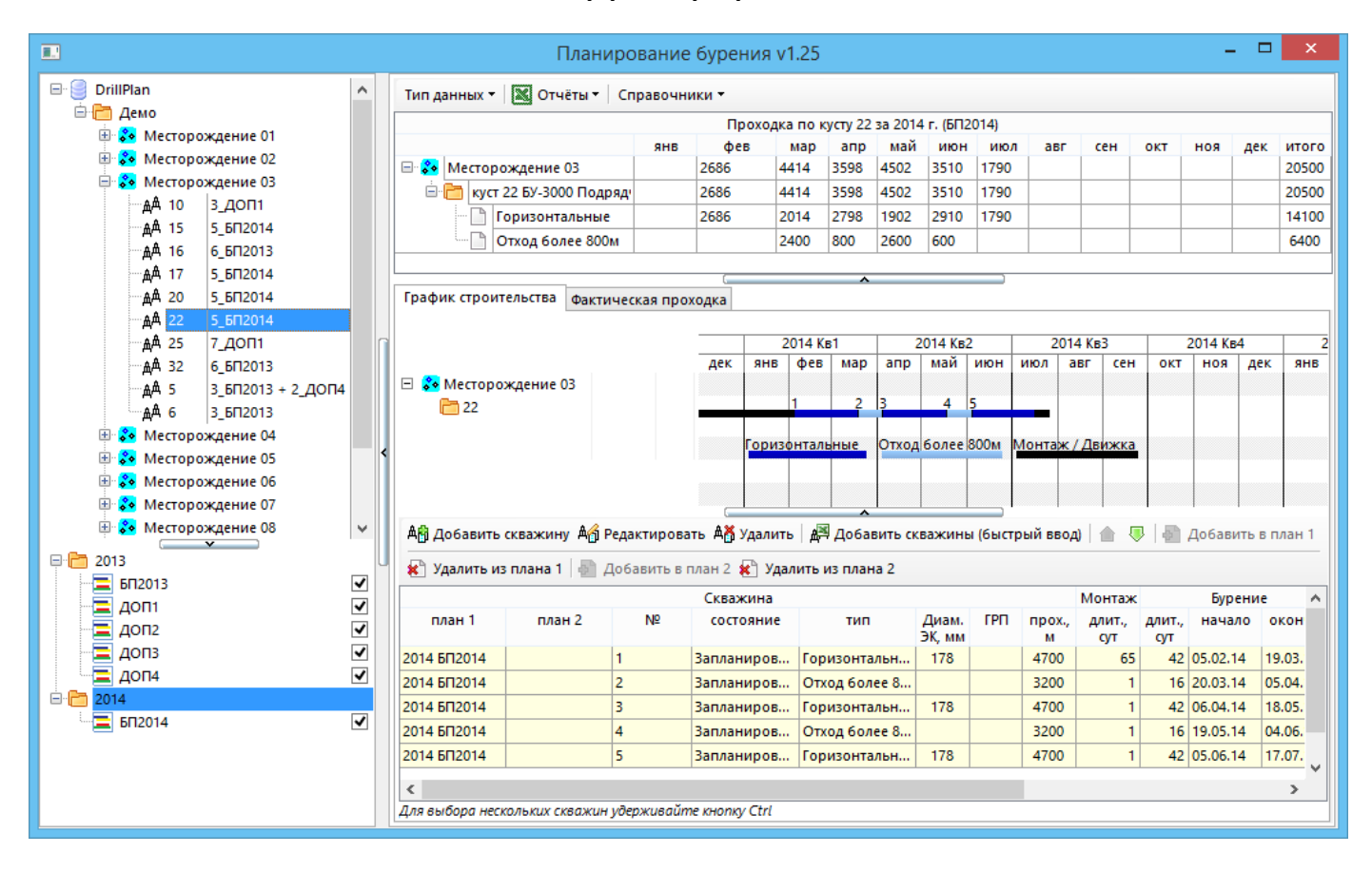

В верхней левой части формы находится дерево кустов с уровнями «База данных», «Филиал», «Месторождение» и «Куст». При выборе филиала, месторождения или куста в правой части отображается таблица с суммарными показателями за год, сгруппированными по месяцам, и график строительства по филиалу, месторождению или кусту. При выборе куста дополнительно отображается список скважин куста и панель для редактирования скважин. Рядом с номером куста выводится количество скважин куста и названия планов для этих скважин.

В нижней левой части формы находится дерево планов. На каждый отчётный год вводится основной план (бизнес-план) и, при необходимости, дополнительные планы. В таблице с суммарными показателями и на графике бурения данные отображаются в зависимости от выбранного плана или отчётного года.

Через пункт меню «Тип данных» задаётся набор показателей для вывода на главную форму и в отчёты.

#### Тип данных 🔻 🔣 Отчёты 🔻 Справочники 👻 По месторождениям По подрядчикам Эксплуатационное бурение ~ Разведочное бурение ~ Зарезка боковых стволов Данные ۲ ~ План Суммарные данные ۲ По типам скважин Факт По наименованиям типов скважин Развёрнутый график План / Факт Все скважины План / Факт + Прогноз Отдельно скважины с МГРП **۲** Данные Проходка Отдельно скважины с пилотным стволом Суммарные данные ۲ Дни бурения Отдельно многоствольные скважины Дни монтажа Развёрнутый график Пробурено скважин Введено скважин Сдано скважин С

способ групировки данных:

- по месторождениям
- по подрядчикам (бригадам)

вид бурения (один или несколько):

- эксплуатационное бурение
- разведочное бурение
- зарезка боковых стволов

тип данных:

- проектные данные
- фактические данные
- проектные и фактические данные
- проектные и фактические данные с прогнозом

выводимый в таблице показатель

- проходка
- дни бурения
- дни монтажа
- количество пробуренных скважин
- количество введённых скважин
- количество сданных скважн

тип суммарных данных

- по типам скважин
- по наименованиям типов скважин
- подробный

вид графиков

- стандартый
- развёрнутый

1. Филиалы

Филиалы редактируются через контекстное меню Вводится толко наименование филиала Каждый филиал содержит свой набор месторождений, периодов планирования и планов

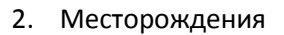

Месторождения редактируются через контекстное меню Вводится только название месторождения

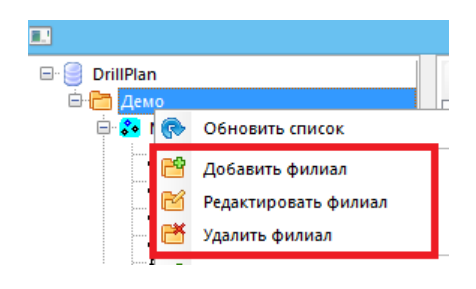

| DrillPlan  | Тип дан                    |
|------------|----------------------------|
| _ демо     |                            |
| 🕀 👶 Mec 🕞  | Обновить список            |
| 🗄 🌮 Mec 📸  | Добавить филиал            |
| 🗄 🌮 Mec 📷  | Редактировать филиал       |
| ter so Mec | Удалить филиал             |
| 🗄 😵 Me     | Добавить месторождение     |
| 🗄 🌮 Me 🜠   | Редактировать месторожение |
| ⊞∵ 🎸 Me 💞  | Удалить месторождение      |
| 🕀 😵 Mec 🏛  | Добавить куст              |

3. Кусты

Кусты редактируются через контекстное меню

Номер куста и подрядчик (брагада) являются обязательными полями. По подрядчку (бригаде) осуществляется группировка данных (при выборе соотвествующего пункта меню). Тип буровой установки, вид привода, буровой насос и источник электропитания необходмы только для вывода в отчёты. Для удобства ввода поля имеют выпадающие списки со всему введёнными ранее значениями. При отсутствии в списке нужного значения в любое поле можно вручную ввести любое значение.

Длительность монтажа куста можно задавать на форме «Редактирование куста» или у первой скважины куста. Длительность демонтажа куста задаётся только на форме «Редактирование куста».

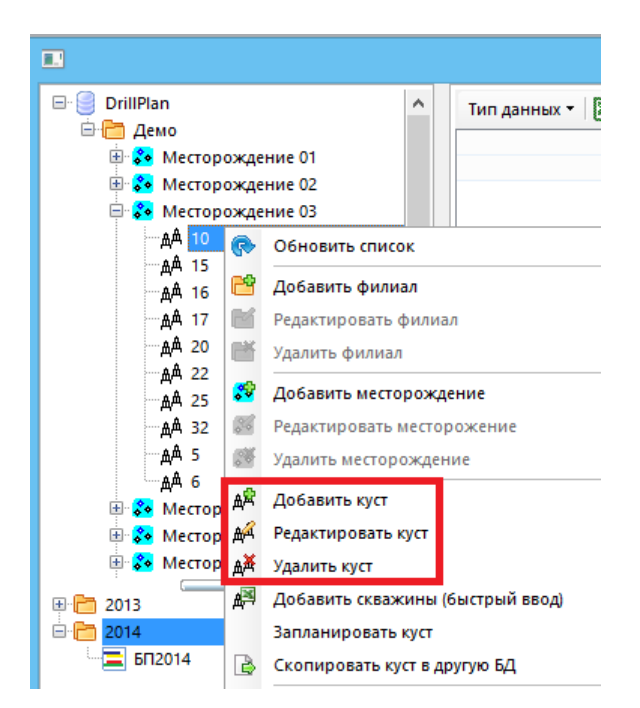

|                        | Куст               |
|------------------------|--------------------|
| Куст                   |                    |
| Наименование (номер)   | 22                 |
| Подрядчик              | Подрядчик          |
| Тип буровой установки  | БУ-3000 🗸          |
| Вид привода            | всп 🗸              |
| Буровой насос          | УНБ-600 🗸          |
| Источник эл. снабжения | АвЭС 🗸             |
| Длит. монтажа, сут     | 15                 |
| Длит. демонтажа, сут   | 10                 |
|                        | 🖳 Сохранить Отмена |

У куста есть функция планирования / перепланирования

|                                                        | Планирование                                                  | ×            |
|--------------------------------------------------------|---------------------------------------------------------------|--------------|
| 🖃 🎯 DrillPlan                                          | Куст                                                          |              |
| 🖨 🦰 Демо<br>🐵 🜮 Месторождение 01                       | Наименование (номер) 4                                        |              |
| Эликание 02                                            | Бригада Eriell                                                | ~            |
| 🚍 💑 Месторождение 03                                   | Тип буровой установки ZJ-40 DBS                               | $\mathbf{v}$ |
| 🖓 10 💦 Обновить список                                 |                                                               |              |
| — да 15 — Добавить филиал                              | Расчёт даты начала бурения куста                              |              |
| 🛱 17 📷 Редактировать филиал                            | 🗹 Переезд с другого куста                                     |              |
| — 🗚 20 💕 Удалить филиал                                | Куст 49В                                                      |              |
| дм 22<br>Добавить месторождение                        | Дата окончания бурения<br>последней скражины куста 04.08.2012 | ~            |
| — 🗚 32 🧾 Редактировать месторожение                    | Длительность демонтажа                                        |              |
| 🛱 5 🧭 Удалить месторождение                            | куста, сут<br>Длительность переезда на                        |              |
| ⊡да 6<br>⊕ 😵 Местор да Добавить куст                   | куст, сут 14                                                  |              |
| 🕀 😎 Местор 🕰 Редактировать куст                        | Длительность монтажа куста, сут 20                            |              |
| 🗄 🚱 Местор 🚓 Удалить куст                              | Дата начала монтажа первой<br>скважины куста 21.09.2012       | $\checkmark$ |
| 🖾 📀 местор 🛱 Добавить скважины (быстрый ввод)          |                                                               |              |
| <ul> <li>Местор</li> <li>Запланировать куст</li> </ul> | Сохранить Отме                                                | на           |

Весь куст «смещается» на дату «Дата начала монтажа первой скважины куста». При установке галочки «Переезд с другого куста» дата начала монтажа автоматически рассчитывается с учётом окончания бурения предыдущего куста и переезда (при установке галочки подрядчик (бригада) и буровая установка копируется с предыдущего куста).

### 4. Скважины

При выборе в дереве куста появляется таблица для ввода скважин. Скважины можно вводить по одной или воспользоваться формой быстрого ввода (только для добавления скважин).

| График строит                                               | гельства Факти                                                 | ическая прох                                | кодка                                                                             |                                                                           |                                                              |                                              |                                                  |                                    |                           |   |
|-------------------------------------------------------------|----------------------------------------------------------------|---------------------------------------------|-----------------------------------------------------------------------------------|---------------------------------------------------------------------------|--------------------------------------------------------------|----------------------------------------------|--------------------------------------------------|------------------------------------|---------------------------|---|
|                                                             |                                                                |                                             |                                                                                   | 2013 Кв1                                                                  |                                                              |                                              | 2013                                             | Кв2                                |                           | _ |
|                                                             |                                                                |                                             | дек з                                                                             | анв фев                                                                   | мар                                                          | апр                                          | Ma                                               | ай и                               | юн                        |   |
| Месторо<br>Месторо<br>10                                    | ждение 03                                                      | 4-20                                        |                                                                                   |                                                                           |                                                              |                                              |                                                  |                                    | 1                         |   |
|                                                             |                                                                | ABJC                                        |                                                                                   |                                                                           |                                                              | •                                            |                                                  |                                    |                           |   |
|                                                             |                                                                |                                             | Гор                                                                               | изонтальные                                                               |                                                              | Отход                                        | более 8                                          | 00м                                | I                         | М |
|                                                             |                                                                |                                             |                                                                                   |                                                                           |                                                              |                                              |                                                  |                                    |                           |   |
|                                                             |                                                                |                                             |                                                                                   |                                                                           |                                                              |                                              |                                                  |                                    |                           |   |
|                                                             |                                                                |                                             |                                                                                   |                                                                           |                                                              |                                              |                                                  |                                    |                           |   |
| Ар Добавить                                                 | скважину Аб                                                    | Редактирова                                 | ть Ађ Удалить                                                                     | д <sup>я</sup> Добавить с                                                 | кважин                                                       | ы (быстр                                     | ый ввод                                          | 0   🗠 🤻                            | 7                         |   |
| АВ Добавить Добавить                                        | скважину 🆓<br>в план 1   🕵 1                                   | Редактирова<br>Удалить из пл                | ть 🗛 Удалить<br>пана 1   🗿 Доб                                                    | <b>д</b> ⊠ Добавить с<br>бавить в план 2 ≸                                | кважині<br>🕐 Удалі                                           | ы (быстр<br>ить из п.                        | ый ввод<br>лана 2                                | 0   🛖 🤇                            | 2                         |   |
| А <mark>ф Добавить</mark><br>Добавить                       | скважину Або<br>в план 1   🗱 з                                 | Редактирова<br>/далить из пл                | ть А́ Удалить<br>зана 1   - До (<br>Скважина                                      | 魚 <sup>國</sup> Добавить с<br>бавить в план 2 🛊                            | кважинн<br>🕐 Удали                                           | ы (быстр<br>1ть из пл                        | ый ввод<br>лана 2                                | ) 🕜 🤇                              | 9                         |   |
| Аф Добавить<br>Добавить<br>план 1                           | скважину Аф<br>в план 1 🛃 з<br>план 2                          | Редактирова<br>∕далить из пл<br>№           | ть А́б Удалить<br>пана 1 🗿 Доб<br>Скважина<br>состояние                           | А의 Добавить с<br>бавить в план 2 🛊<br>тип                                 | кважини<br>Ҁ Удали<br>Диам.<br>ЭК, мм                        | ы (быстр<br>ять из пл<br>ГРП                 | ый ввод<br>лана 2<br>прох.,<br>м                 | ) 💧 🔇<br>Монтаж<br>длит.,<br>сут   | длит.,<br>сут             |   |
| Аф Добавить<br>Добавить<br>план 1<br>2013 ДОП1              | скважину Аф<br>в план 1 <table-cell> 3<br/>план 2</table-cell> | Редактирова<br>⁄далить из пл<br>№<br>1      | ть А Удалить<br>пана 1 🗿 Доб<br>Скважина<br>состояние<br>В работе                 | АЩ Добавить с<br>бавить в план 2 ≰<br>тип<br>Горизонтальн                 | кважини<br>С Удали<br>Диам.<br>ЭК, мм<br>178                 | ы (быстр<br>ить из пл<br>ГРП<br>МГРП         | ный ввод<br>лана 2<br>прох.,<br>м<br><b>4834</b> | Монтаж<br>Длит.,<br>сут<br>48      | Длит.,<br>сут<br>67       | 2 |
| Аф Добавить<br>Добавить<br>план 1<br>2013 ДОП1<br>2013 ДОП1 | скважину Аф<br>в план 1 😰 3<br>план 2                          | Редактирова<br>Идалить из пл<br>№<br>1<br>2 | ть А́б Удалить<br>пана 1 🖓 Доо<br>Скважина<br>состояние<br>В работе<br>Запланиров | АЩ Добавить с<br>бавить в план 2 а<br>тип<br>Горизонтальн<br>Горизонтальн | кважинн<br>Кважинн<br>Удали<br>Диам.<br>ЭК, мм<br>178<br>178 | ы (быстр<br>пть из пл<br>ГРП<br>МГРП<br>МГРП | лана 2<br>прох.,<br>м<br>4834<br>3700            | Монтаж<br>длит.,<br>сут<br>48<br>1 | Длит.,<br>сут<br>67<br>35 | 2 |

|                |           | Ред                          | актирование                 | е скважины         |       | ×                       |
|----------------|-----------|------------------------------|-----------------------------|--------------------|-------|-------------------------|
| Скважина       |           |                              |                             |                    |       |                         |
| Скважина №     | 2587      | Me                           | есторождение                | Месторождение      | 01    | Куст 74                 |
| Проектные дан  | ные (план | i 2013 6∏2013)               |                             |                    |       |                         |
| Тип скважины   | Отход б   | олее 800м                    | <ul> <li>Пилотнь</li> </ul> | ый ствол           | Мн    | огоствольная скважина   |
| Проходка, м    | 32        | 00                           | Диам. ЭК                    | ~                  | ГРП   | ~                       |
|                |           | Техническое<br>ожидание, сут | Длительность<br>этапа, сут  | Дата нача<br>этапа | ала   | Дата окончания<br>этапа |
| Монтаж / Движ  | кка БУ    |                              | 45                          | 01.05.2013         | ~     |                         |
| Бурение        |           |                              | 13                          | 15.06.2013         | ×     | 28.06.2013 🗸 🗸          |
| Обвязка        |           |                              | 1                           | 28.06.2013         | ×     | 29.06.2013 🗸            |
| Освоение       |           |                              | 13                          | 29.06.2013         | ×     | 12.07.2013 🗸            |
| Вывод на режи  | IM        |                              | 5                           |                    |       | 17.07.2013 🗸            |
| Фактические да | нные фа   | актическая прох              | одка                        |                    |       |                         |
| Тип скважины   | Горизон   | тальные                      | <ul> <li>Пилотнь</li> </ul> | ий ствол           | Мн    | огоствольная скважина   |
| Проходка, м    | 88        | 83                           | Диам. ЭК 1                  | 78 🗸               | грп М | мгрп 🗸                  |
|                |           | Техническое<br>ожидание, сут | Длительность<br>этапа, сут  | Дата нача<br>этапа | ала   | Дата окончания<br>этапа |
| 🖌 Монтаж / Де  | зижка БУ  |                              | 52                          | 10.11.2012         | ×     |                         |
| ✔ Бурение      |           |                              | 159                         | 01.01.2013 🗸       | 00:00 | 09.06.2013 🗸            |
| ✓ Обвязка      |           |                              | 1                           | 09.06.2013         | ×     | 10.06.2013 🗸            |
| ✓ Освоение     |           |                              | 39                          | 10.06.2013         | ×     | 19.07.2013 🗸            |
| 🖌 Вывод на ре  | жим       |                              | 1                           |                    |       | 20.07.2013 🗸            |
| 🗌 Демонтаж     |           |                              |                             |                    |       | ×                       |
|                |           |                              |                             |                    |       | Сохранить Отмена        |

Проектные и фактические данные вводятся отдельно (тип скважины и другие параметры у фактической скважины могут не совпадать с проектными данными)

Для скважины необходимо ввести номер, тип, проектную проходку и длительности этапов в сутках

При ручном вводе задаётся проектная дата начала монтажа (при этом рассчитываются даты всех этапов)

Поле «Дата начала монтажа» доступно для редактирования только у первой скважины куста, а для остальных скважин все даты рассчитываются автоматически.

В поле «Диам. ЭК» можно вводить диаметр последней колонны и / или любую информацию, относящуюся к забою (например, шифр пласта)

В поле «ГРП» вводится тип гидроразрыва пласта

Для многостадийных гидроразрывов можно указывать количество стадий, например, МГРП8

При установке галочки «Пилотный ствол» в отчётах к номеру скважины добавляется буква «П»

При установке галочки «Многоствольная скважина» в отчётах к номеру скважины добавляется буква «М»

Суммарные показатели можно вывести отдельно для пилотных и многоствольных скважин

Для последней скважины куста в фактических данных необходимо указать длительность демонтажа

Проектная длительность демонтажа куста вводится на форме «Редактирование куста»

5. Фактическая проходка

Фактическую проходку можно вводить тремя способами

 Закладка «Фактическая проходка» на форме «Редактирование скважины»

В таблицы «Рейсы» и «Интервалы бурения» необходимо ввести данные по проходке с фактическими датами

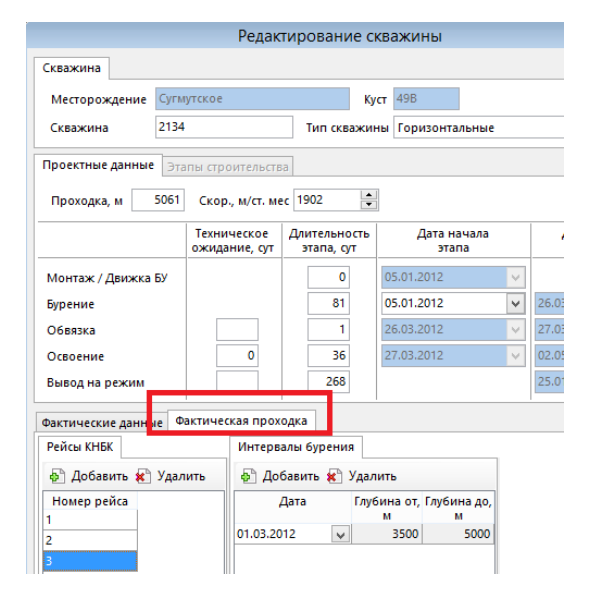

2. Таблица на закладке «Фактическая проходка» на главной форме

| тип данных                        | 📓 Отчеты 🔻                 | Справ             | вочни                         | ки 🕶 🛛 🖟                                        | Coxp                  | оанить   | 🗙 От    | менить            | ,      |         |        |         |
|-----------------------------------|----------------------------|-------------------|-------------------------------|-------------------------------------------------|-----------------------|----------|---------|-------------------|--------|---------|--------|---------|
| Проходка в экс                    | плуатационно               | м бурені          | ии, ра                        | зведочн                                         | ном бур               | рении, : | зарезке | боков             | ых ств | олов за | a 2013 | г. (БП2 |
|                                   |                            | ян                | в                             | фев м                                           | мар                   | апр      | май     | июн               | июл    | авг     | r ce   | н       |
| 🗄 😵 Местор                        | ождение 03                 | 5479              | 9 51                          | 22 61                                           | 03 8                  | 552 7    | 7335    | 9818              | 12429  | 1023    | 1 146  | 77 81   |
| 🗄 🛅 Итого                         |                            | 5479              | 9 51                          | 22 61                                           | 03 8                  | 552 7    | 7335    | 9818              | 12429  | 1023    | 1 146  | 77 81   |
| График строи                      |                            |                   |                               | (                                               |                       |          | *       |                   |        |         |        |         |
| 📙 Сохранит                        | тельства Факі<br>ь         | ическая           | прох                          | одка                                            | _                     |          |         |                   |        |         |        |         |
| Сохранит                          | местор.                    | ическая<br>Куст С | прохо<br>Скваж                | одка<br>Дата<br>начал<br>бурени                 | а ян<br>та<br>ия      | ів фев   | в мар   | апр               | май    | июн     | июл    | авг     |
| Состояние<br>В работе             | месторожден                | Куст С<br>16 2    | прохо<br>Скваж<br>2031        | одка<br>Дата<br>начал<br>бурені<br>09.02.13     | а ян<br>па<br>ия<br>3 | в фев    | в мар   | апр<br>230        | май    | июн     | июл    | авг     |
| Состояние<br>В работе<br>В работе | месторожден<br>Месторожден | Куст С            | прох<br>Скваж<br>2031<br>2032 | дата<br>начал<br>бурені<br>09.02.13<br>11.04.13 | а ян<br>па<br>ия<br>3 | в фев    | в мар   | апр<br>230<br>750 | май    | июн     | июл    | авг     |

Данные по проходке вводятся сразу за месяц (в таблице выводятся только те скважины, у которых установлена галочка «Бурение» на форме «Редактирование скважины»)

После ввода данных необходимо нажать кнопку «Сохранить»

Введённые данные записываются в виде «рейса» с датой «первое число месяца»

3. Если рейсы и месячная проходка не введены, то фактическая проходка рассчитывается пропорционально по значениям «Проходка, м» и «Длительность бурения, сут» на закладке «Фактические данные»

6. Планы

Все отчёты формируются за период один год Отчётный период редактируется через контекстное меню

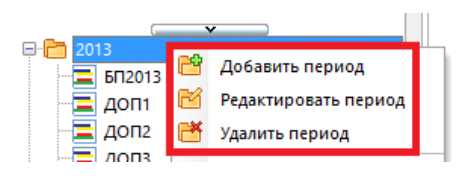

В каждый период добавляется основной план (бизнес-план) и, при необходимости, дополнительные планы

Галочка «Выводить план в отчёт» определяет будут ли скважины, добавленные в данный план выводиться в отчёты

Любой план можно «заблокировать» для предотвращения изменения проектных данных В текущей версии действует универсальный пароль на разблокировку «1234»

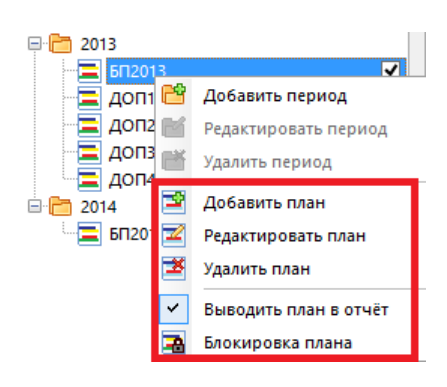

При создании скважине автоматически присваивается выбранный в данный момент план. Присвоенный скважине план отображается в колонке «План» в таблице скважин. Для изменения плана скважины необходимо выбрать в дереве нужный план и нажать кнопку «Добавить в план».

| 🖶 😵 Месторождение 10<br>🖶 🚱 Месторождение 11<br>🗟 🚱 Месторождение 12 | <                                | A內 Добавить         | скважину 👫<br>в план 1 🔀 1 | Редактиро<br>Удалить из | вать А <mark>й</mark> Удалить<br>плана 1 🖗 До | Д<br>Добавить с<br>бавить в план 2 ≱ | кважины<br>🕐 Удали | і (быстр<br>ть из п | рый ввод<br>лана 2 | a) |
|----------------------------------------------------------------------|----------------------------------|---------------------|----------------------------|-------------------------|-----------------------------------------------|--------------------------------------|--------------------|---------------------|--------------------|----|
|                                                                      |                                  |                     |                            |                         | Скважина                                      |                                      |                    |                     |                    | N  |
|                                                                      |                                  | план 1              | план 2                     | Nº                      | состояние                                     | тип                                  | Диам.<br>ЭК, мм    | ГРП                 | прох.,<br>м        |    |
|                                                                      |                                  | 2013 6FI2013        |                            | 997                     | В работе                                      | Горизонтальн                         | 178                |                     | 2530               |    |
| 2013                                                                 |                                  | 2013 <b>6</b> П2013 |                            | 998                     | В работе                                      | Горизонтальн                         | 178                |                     | 3744               | Γ  |
| БП2013                                                               |                                  | 2013 <b>БП</b> 2013 |                            | 999                     | В работе                                      | Отход более 8                        | 168                |                     | 3515               | Γ  |
|                                                                      |                                  | 2013 ДОП4           |                            | 994                     | В работе                                      | Горизонтальн                         | 178                |                     | 5702               | Г  |
|                                                                      | <ul> <li>✓</li> <li>✓</li> </ul> | 2013 ДОП4           |                            | 921                     | В работе                                      | Горизонтальн                         | 178                |                     | 6477               | T  |
| доп4<br>□ 2014                                                       | •                                |                     |                            |                         |                                               |                                      |                    |                     |                    |    |
| БП2014                                                               | <                                |                     |                            |                         |                                               |                                      |                    |                     |                    |    |

Если скважина имеет показатели в двух отчётных годах (начало бурения/освоения в одном году, а окончания бурения/освоения в другом), то необходимо задать «План 2»

### Особенности интерфейса

График строительства можно перемещать за заголовок влево / вправо с зажатой левой кнопкой мыши

При зажатой клавише Ctrl график масштабируется

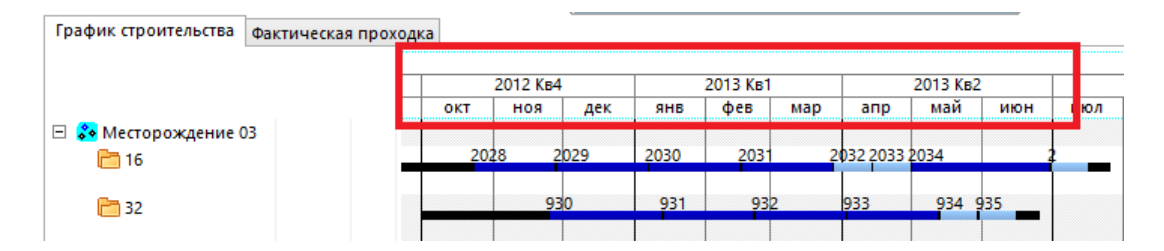

Перейти удалить или отредактировать скважину можно с графика строительства, используя контекстное меню

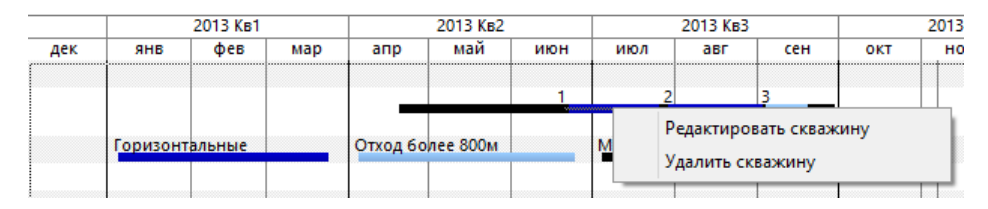

В таблице скважин возможно множественное выделение с зажатой кнопкой Ctrl Выбранные скважины можно удалить, добавить в план или удалить из плана

|                     |        |           |               | · · · · · · · · · · · · · · · · · · · | B Maran         |          |             |               |   |
|---------------------|--------|-----------|---------------|---------------------------------------|-----------------|----------|-------------|---------------|---|
| • Дооавить в пла    | ні 🗶 і | далить из | плана і ф. До | оавить в план 2 🏾 🎚                   | удали           | ть из п. | лана 2      |               |   |
|                     |        |           | Скважина      |                                       |                 |          |             | Монтаж        | : |
| план 1 г            | план 2 | N₽        | состояние     | тип                                   | Диам.<br>ЭК, мм | ГРП      | прох.,<br>м | длит.,<br>сут | P |
| 2013 БП2013         |        | 997       | В работе      | Горизонтальн                          | 178             |          | 2530        | 59            |   |
| 2013 <b>БП</b> 2013 |        | 998       | В работе      | Горизонтальн                          | 178             |          | 3744        | 1             | Γ |
| 2013 БП2013         |        | 999       | В работе      | Отход более 8                         | 168             |          | 3515        | 1             |   |
| 2013 ДОП4           |        | 994       | В работе      | Горизонтальн                          | 178             |          | 5702        | 7             |   |
|                     |        | 021       | В работе      | Горизонтальн                          | 178             |          | 6477        | 7             |   |

Для выбора нескольких скважин удерживайте кнопку Ctrl

После редактирования данных появляются кнопки «Сохранить» и «Отменить», позволяющие подтвердить или откатить все изменения, сделанные с момента запуска программы (или с момента последнего сохранения)

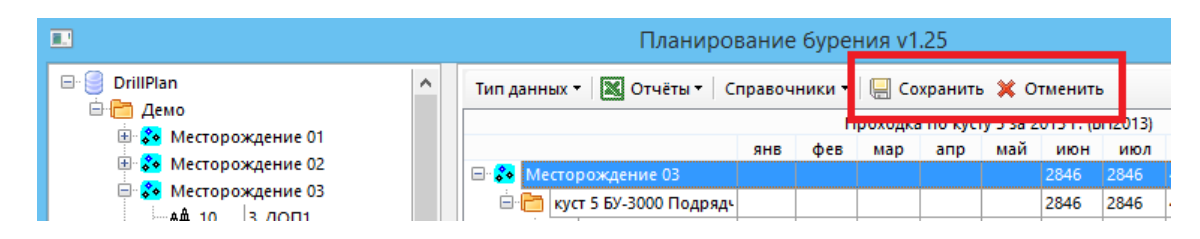

При выборе типа данных «Факт + Прогноз» на графике строительства и в отчётах прогнозируемые данные выводятся подчёркнутым курсивом

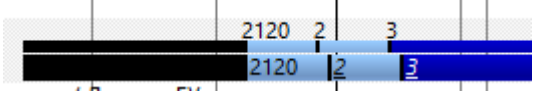

# Справочники

#### Типы скважин

Справочник позволяет добавить необходимое количество типов скважин и установить цвет для отображения на графике строительства и в отчётах

Скважины с типом «Разведочные» выводятся в отчёты для «Разведочного бурения»

Скважины с типом «Боковые стволы» выводятся в отчёты для «Зарезки боковых стволов»

Остальные скважины выводятся в отчёты для «Эксплуатационного бурения»

| Типы скважин              |       |                                   |                  |  |  |
|---------------------------|-------|-----------------------------------|------------------|--|--|
| Типы скважин              |       |                                   |                  |  |  |
| 🗗 Добавить значение 🗶 У   | далит | з значение                        |                  |  |  |
| Тип                       |       | Наименование                      | Цвет на графике  |  |  |
| Боковые стволы            | ~     | Боковые стволы                    | · · · ·          |  |  |
| Наклонно-направленные     |       | Горизонтальные боковые стволы     |                  |  |  |
| Горизонтальные<br>Газовые |       | Водозаборные                      | ×                |  |  |
| Газовые горизонтальные    |       | Газовые                           | ×                |  |  |
| Водозаборные              |       | Газовые горизонтальные            |                  |  |  |
| Боковые стволы            |       | Горизонтальные                    |                  |  |  |
| ×                         |       | Горизонтальные (Юра)              | V                |  |  |
| Наклонно-направленные     | ¥     | Отход более 800м                  | ¥                |  |  |
| Наклонно-направленные     | ~     | Отход менее 800м                  | ×                |  |  |
| Наклонно-направленные     | ~     | Юрские                            | v -              |  |  |
| Разведочные               | ~     | Газовые с геологической нагрузкой | ✓                |  |  |
| Разведочные               | ~     | С геологической нагрузкой         | ✓                |  |  |
|                           |       |                                   |                  |  |  |
|                           |       |                                   | Сохранить Отмена |  |  |

#### Формирование отчётов

Для формирования отчётов необходимо:

- 1. Выбрать в дереве кустов филиал, месторождение или куст
- 2. Выбрать в дереве планов отчётный год или план (для отчётного года можно задать набор выводимых в отчёт планов)
- 3. Через пункт меню «Тип данных» установить способ группировки данных (по месторождениям, по подрядчикам (бригадам))
- 4. Через пункт меню «Типа данных» выбрать один или несколько видов бурения (эксплуатационное, разведочное, зарезка боковых стволов)
- 5. Через пункт меню «Тип данных» выбрать тип данных (план, факт, факт + прогноз)
- 6. Через пункт меню «Тип данных / Суммарные данные» выбрать способ группировки суммарных показателей (по типам скважин, по наименованиям типов скважин, подробно)
- 7. Через пункт меню «Отчёты» выбрать нужный отчёт

|   | Отчёты 🔻 Справочники 👻              |
|---|-------------------------------------|
|   | Оперативный график бурения          |
|   | По типам скважин                    |
|   | Развёрнутый график                  |
|   | План / Факт                         |
|   | Проходка и сдача скважин            |
|   | Цикл строительства                  |
|   | Совмещённый график строительства    |
| ~ | Выводить диаметр ЭК                 |
| ~ | Выводить ГРП                        |
| ~ | Создавать отчёт в новом листе Excel |
|   | Удалять скрытые строки              |
|   | Автосохранение отчётов              |

Галочка «Выводить диаметр ЭК» отключает вывод диаметра эксплуатационной колонны в отчётах, содержащих диаграммы

Галочка «Выводить ГРП» отключает вывод способа ГРП в отчётах, содержащих диаграммы

Галочка «Создавать отчёт в новом листе Excel» определят, будет ли отчёт создавать в отдельном файле Excel или для него будет добавлена новая закладка в последнем сформированном отчёте

Галочка «Удалять скрытые строки» определяет, будут ли лишние строки скрываться или удаляться. Если строки удалены, то отчёт занимает меньше места и меньше «тормозит», но удаление строк занимает много времени (отчёт дольше формируется)

Галочка «Автосохранение отчётов» определяет, будет ли каждый сформированный отчёт автоматически сохраняться в папке «Отчёты» в рабочем каталоге программы

Шаблоны отчётов хранятся в папке Templates в рабочем каталоге программы В шаблонах можно вручную вносить следующие изменения:

- редактировать шапку и подвал отчёта (фамилии и должности подписантов)
- скрывать любые столбцы
- добавлять любые данные в конце отчёта

• редактировать заголовки, заливку, шрифты, ширину колонок, высоту строк Не допускается:

- переименование шаблона
- добавление колонок и строк в рабочей области отчёта